# **RFID Application Kit TMEB8704**

# 1. Introduction

The RFID application kit TMEB8704 is designed to demonstrate the key features of Atmel's various RFID products. The included software version IDS 5 supports the following products:

- U2270B on the reader side
- TK5530/e5530 on the transponder side
- TK5551/e5551 on the transponder side
- TK5552 on the transponder side
- TK5561/e5561 on the transponder side
- U9280M on the transponder side

# 2. Getting Started

For proper operation of the demonstration system, the following requirements must be met.

# 2.1 Minimum System Requirements

- Pentium<sup>®</sup> processor-based PC
- 16 MB RAM memory
- Windows<sup>®</sup> 95 or higher
- CD-ROM drive
- VGA monitor
- RS232 serial interface (COM1 or COM2)
- Mouse

# 2.2 Hardware Requirements and Installation

- Microcontroller board 1.0 with application kit 5
- R/W antenna 100 mm $^{\varnothing}$ /L = 700  $\mu$ H/Q = 36
- RS232 serial communication cable
- Power source 12V (AC/DC)/200 mA
- Jack connector cable for power supply

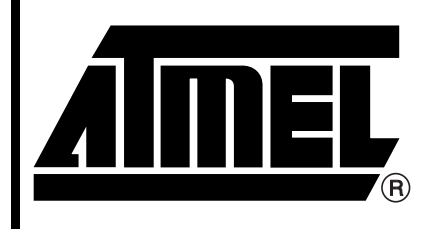

TMEB8704 RFID Application Kit

# **Application Note**

Rev. 4781A-RFID-10/05

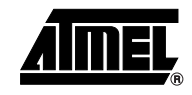

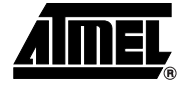

Before getting started, check the following:

- The antenna must be plugged into the socket of the interface board
- The RS232 connector on the interface board must be connected to either COM1 or COM2 of the PC
- A supply line from the power source to the jack connector must be available

When all 3 conditions are met, set the power switch to ON.

### 2.3 Hardware Settings and Connector Positions

In RFID applications, the main board with the microcontroller is operated in a fixed configuration; no settings are necessary. Check jumper J3 on the antenna interface to verify that it is has the default setting (see Figure 2-1 and Figure 2-2 on page 3).

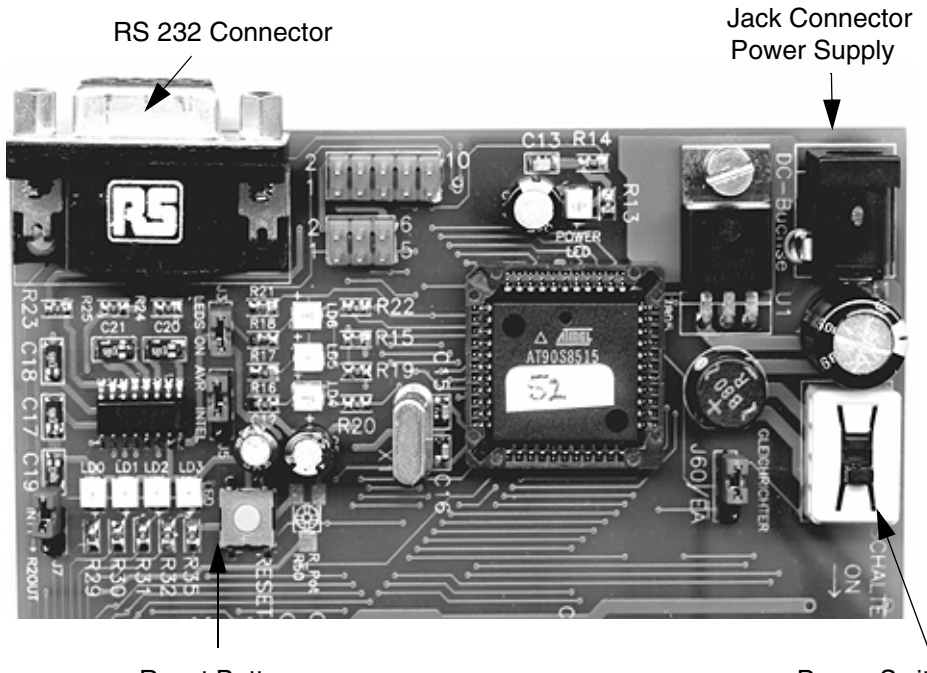

Figure 2-1. Main Board

Reset Button

Power Switch

#### Figure 2-2. Antenna Interface Board

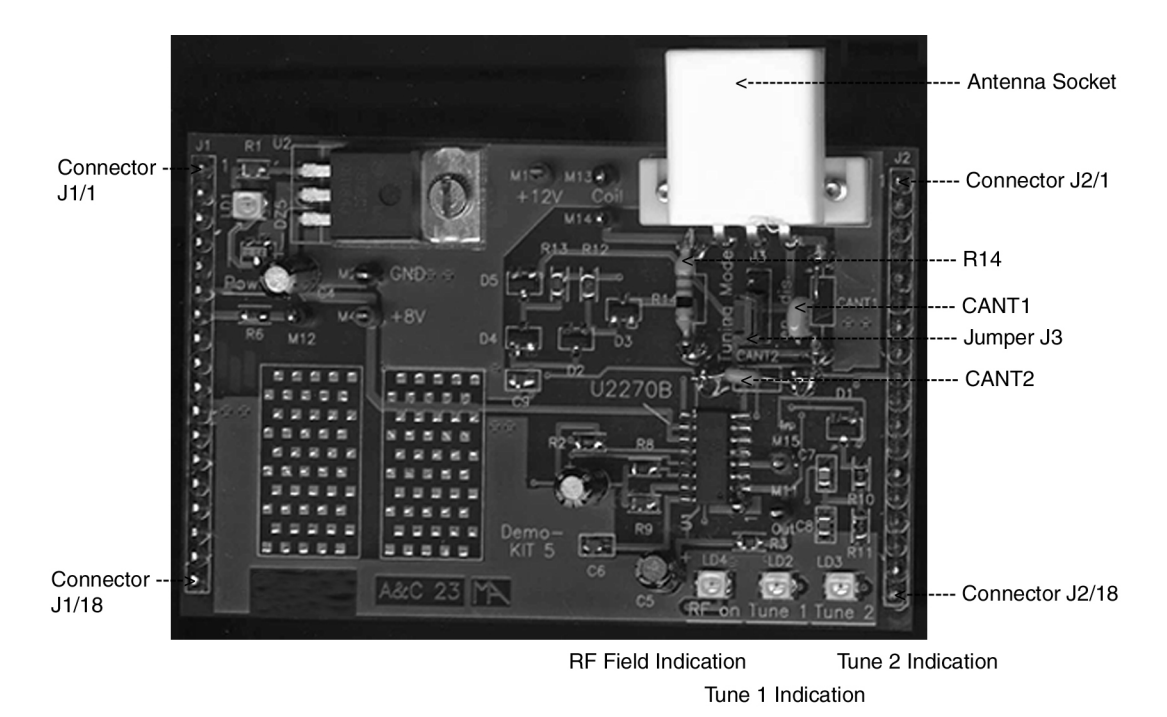

#### Figure 2-3. Application Board Topview

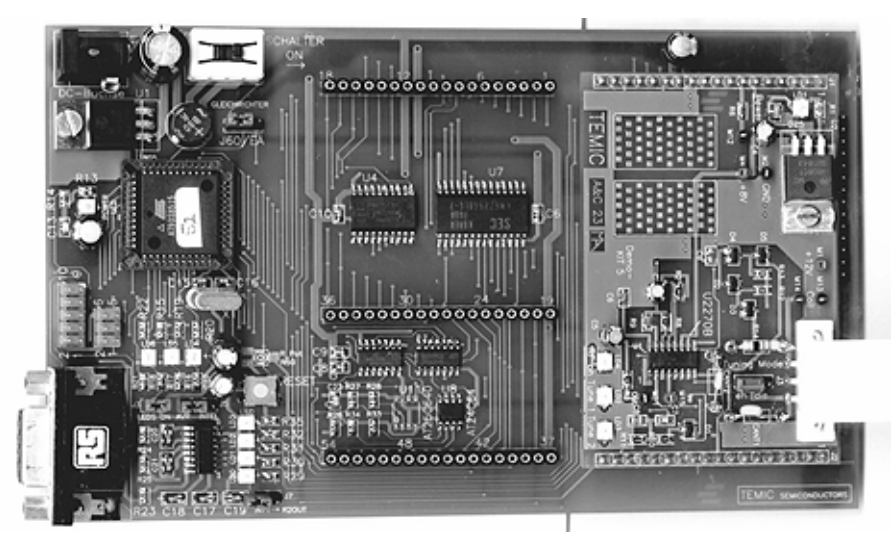

## 2.4 Software Installation

The RFID application kit package includes a CD-ROM with the installation program, and has a description of the RFID application kit on the cover.

Insert the CD-ROM into the CD-ROM drive and execute *setup.exe*. The program (including all libraries needed) will be installed automatically.

Note: It is necessary to have write permission for the system.

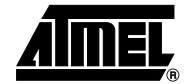

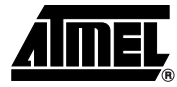

# 3. Description of the Application Board System

## 3.1 System Overview

The RFID application board consists of a standard microcontroller board 1.0 (equipped with the Atmel microcontroller AT90S8515), combined with a piggybacked board serving as antenna interface.

The microcontroller AT90S8515 carries out the following functions:

- Handling the bi-directional data communication between the application board and the host PC
- Executing the read and write commands to be sent to the antenna interface
- · Decoding the specific read data delivered by the antenna interface

The application software is downloaded into the 8 KByte Flash memory of the microcontroller. The current program version is indicated on the label attached to the main board.

## 3.2 Power Supply

For proper operation of the application board, an external power supply in the range of DC 10V to 15V/200 mA is required. A bridge rectifier placed at the connector input is used for polarity independence.

### 3.3 Antenna Interface

The antenna interface (see Figure 2-2 on page 3) is connected via the header connector located on the main board. The LED *Power* indicates the actual supply voltage. To adapt a specific antenna coil to the resonant frequency and the Q-factor, the components CANT1/CANT2 and R14 (see Figure 2-2 on page 3) can be changed. The matching of the interface depends on the added coil. The parameters and the corresponding components for the adjustment are given as follows:

Resonant frequency:  $f_{res} = 125$  kHz by CANT1/CANT2 at Jumper 3 to position *Disable* Q-factor: Q = 20 by R14

#### 3.3.1 Frequency Tuning Mode Selection

The application system has a built-in tuning feature to match the resonant frequency of the LC antenna circuit automatically to the frequency of a specific transponder. The board is equipped with two stages of high-voltage transistor switches to tune the resonator by switched capacitors. This increases the reliability and operating distance.

The frequency tuning can be selected using jumper J3 (see Figure 2-2 on page 3).

#### Table 3-1. Tuning Mode Selection

| Tuning Mode | Jumper J3 Position |
|-------------|--------------------|
| Disabled    | 1 – 2              |
| Enabled     | 2-3                |

When tuning mode is disabled, the RFID application kit operates with a fixed frequency, adjusted nominally to 125 kHz. To control the tuning, the tuning mode has to be enabled by the RFID application program. The binary combination of two tuning stages enables the selection of one out of four frequency states. The frequency range is extended typically from 122 kHz to 128 kHz in steps of 2 kHz (specified in the program menu by *Low Frequency, Semi Low Frequency, Semi High Frequency* and *High Frequency*).

The currently selected frequency stage is indicated in binary mode on the application board by the red LEDs *Tune 1* and *Tune 2* (see Figure 2-2 on page 3).

### 3.3.2 RF Field Control

The status of the RF field controlled by the microcontroller is indicated by the yellow LED RF On.

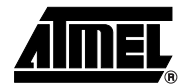

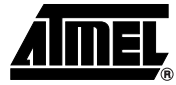

### 3.3.3 Circuit Diagram of the Antenna Interface

Figure 3-1. Circuit Diagram of the Antenna Interface

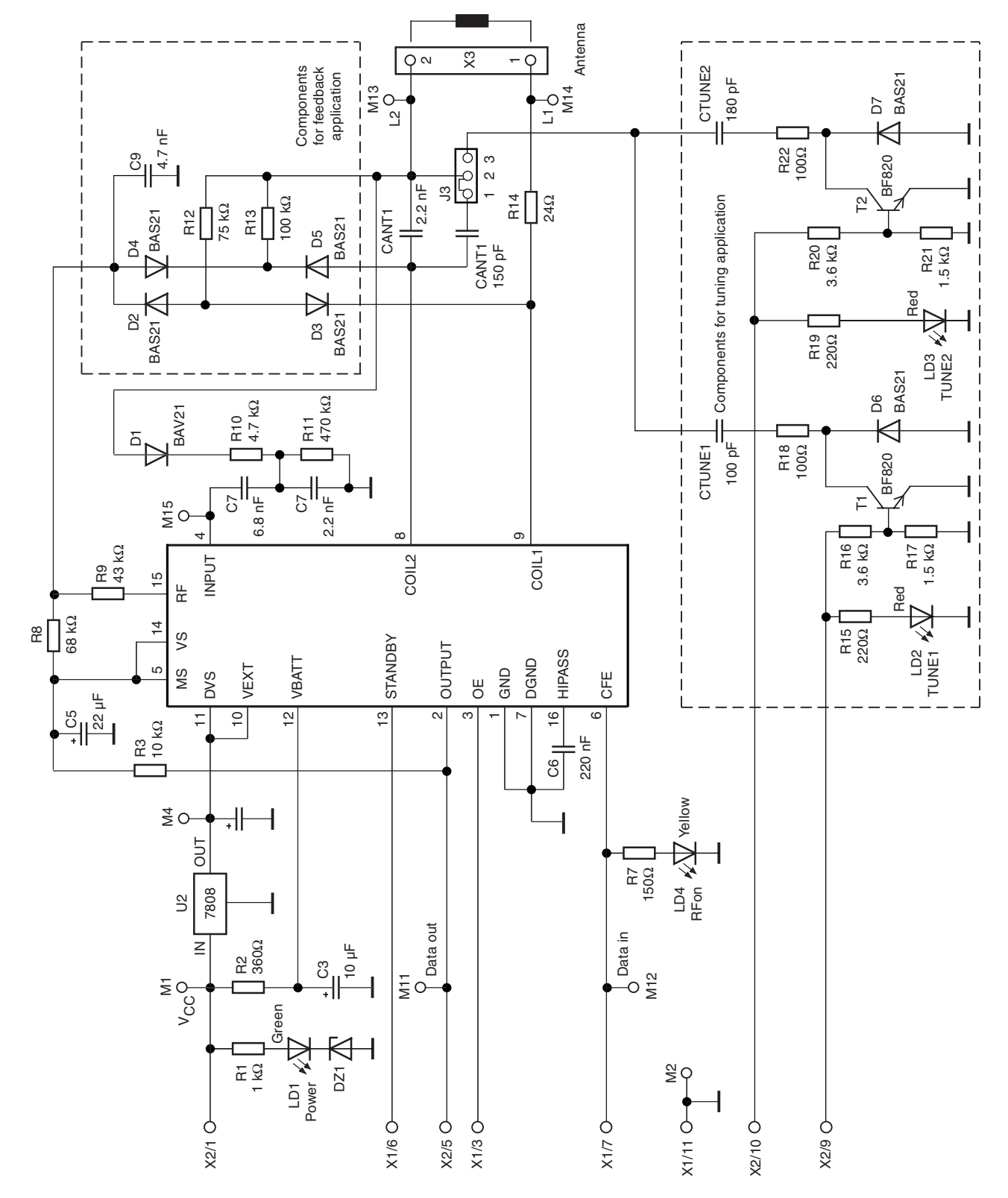

# TMEB8704 Application Note

#### 3.3.4 Parts List of the Antenna Interface

|             | incinace |                   |             |
|-------------|----------|-------------------|-------------|
| U1          | =        | U2270B            | SO16        |
| U2          | =        | LM7808            | TO220       |
| Diodes:     |          |                   |             |
| D1          | =        | BAS21             | SOT23       |
| D2          | =        | BAS21             | SOT23       |
| D3          | =        | BAS21             | SOT23       |
| D4          | =        | BAS21             | SOT23       |
| D5          | =        | BAS21             | SOT23       |
| D6          | =        | BAS21             | SOT23       |
| D7          | =        | BAS21             | SOT23       |
| DZ1         | =        | BZX84C            | 5.6V, SOT23 |
| LEDs:       |          |                   |             |
| LD1         | =        | TLMC3100 (green)  | PLCC2       |
| LD2         | =        | TLMT3100 (red)    | PLCC2       |
| LD3         | =        | TLMT3100 (red)    | PLCC2       |
| LD4         | =        | TLMA3100 (vellow) | PLCC2       |
| Transistors |          |                   |             |
|             |          |                   |             |
| T1          | =        | BF820             | SOT23       |
| T2          | =        | BF820             | SOT23       |
| Resistors:  |          |                   |             |
| R1          | =        | 3.6 kΩ            | 0805        |
| R2          | =        | 360Ω              | 0805        |
| R3          | =        | 10 kΩ             | 0805        |
| R7          | =        | 1 kΩ              | 0805        |
| R8          | =        | 68 kΩ             | 0805        |
| R9          | =        | 43 kΩ             | 0805        |
| R10         | =        | 4.7 kΩ            | 0805        |
| R11         | =        | 470 kΩ            | 0805        |
| R12         | =        | 75 kΩ             | 0805        |
| R13         | =        | 100 kΩ            | 0805        |
| R14         | =        | 24Ω               | 0805        |
| R15         | =        | 1 kΩ              | 0805        |
| R16         | =        | 3.6 kΩ            | 0805        |
| R17         | =        | 1.5 kΩ            | 0805        |
| R18         | =        | 100Ω              | 0805        |
| R19         | =        | 1 kΩ              | 0805        |
| R20         | =        | 3.6 kΩ            | 0805        |
| R21         | =        | 1.5 kΩ            | 0805        |
| R22         | =        | 100 Ω             | 0805        |

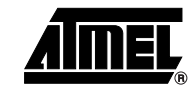

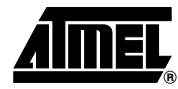

#### Capacitors:

| CANT1  | = | 2.2 nF (5%) |      |
|--------|---|-------------|------|
| CANT2  | = | 150 pF      |      |
| CTUNE1 | = | 100 pF      | 0805 |
| CTUNE2 | = | 180 pF      | 0805 |
| C3     | = | 10 µF/16V   |      |
| C4     | = | 22 µF/16V   |      |
| C5     | = | 22 µF/16V   |      |
| C6     | = | 220 nF      | 0805 |
| C7     | = | 22 nF       | 0805 |
| C8     | = | 2.2 nF      | 0805 |
| C9     | = | 4.7 nF      | 0805 |

Miscellaneous:

- SUB-D 9-pole socket
- 3-pole connector for coil
- Gold-pin block for jumper (1 x 3 pole)
- 2 gold-pin block 1 x 18 pole (used for header connector to the main board)

The antenna coil included in the IDIC application kit measures the following parameters related to 125 kHz:

| Inductance     | $L = 700 \ \mu H$        |
|----------------|--------------------------|
| Coil diameter  | d = 100 mm               |
| Winding number | n = 60                   |
| Wire diameter  | d <sub>w</sub> = 0.25 mm |

# 4. Identification Application Software IDS 5

# 4.1 Getting Started

- Read this RFID Application Kit user's manual.
- Install the IDS 5 software.
- Connect an RS232 serial cable between the RFID application kit and the PC.
- Connect a 12V (AC or DC) power supply to the RFID application kit (using the jack connector). The status *Power on* is indicated by a green LED near the microcontroller.
- Start the program RFID Application Software.
- Select the COM port to be used in the Setup menu.

### 4.1.1 Using the TK5530 Read-only Transponder

- Select the transponder type Setup -> Transponder -> TK5530
- Place a transponder close to the base-station antenna
- Enter the transponder's configuration details such as bit rate, coding, ID-code length, signature and header. (For non-specialized applications, use the default settings.)
- Click Read to show the transponder code

### 4.1.2 Using the TK5551 Read/Write Transponder

- Select the transponder type Setup -> Transponder -> TK5551
- Place a transponder close to the base-station antenna
- Enter the transponder's configuration details such as bit rate, coding, ID-code length and signature. (For non-specialized applications, use the default settings.)
- Click on *Configure Transponder* (this function programs the configuration block, Block 0, of the TK5551)
- Choose the Write tab to program Blocks 1 to 7 of the transponder memory
- Select Program Transponder
- To read out the transponder, click the *Read* button in the *Read* tab to show the transponder code

## 4.1.3 Using the TK5552 Read/Write Transponder

- Select the transponder type Setup -> Transponder -> TK5552
- Place a transponder close to the base-station antenna
- Enter the transponder's configuration details such as bit rate, coding, ID-code length and signature. (For non-specialized applications, use the default settings.)
- Click on *Configure Transponder* (this function programs the configuration block, Block 0, of the TK5552)
- Choose the Write tab to program Blocks 1 to 31 of the transponder memory
- Select Program Transponder
- To read out the transponder, click the *Read* button in the *Read* tab to show the transponder code

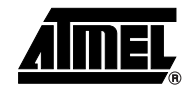

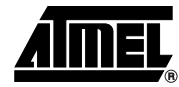

# 4.1.4 Using the TK5561 Read/Write/Crypto Transponder

- Select the transponder type Setup -> Transponder -> TK5561
- Place a transponder close to the base-station antenna
- Enter the transponder's configuration details such as bit rate, coding, ID-code length and signature. (For non-specialized applications, use the default settings.)
- Click on *Configure Transponder* (this function programs the configuration blocks, Block 0 and Block 9, of the TK5561)
- Choose the Write tab to program Blocks 1 to 4 of the transponder memory
- Select Program Transponder
- To read out the transponder, click on the *Read* button in the *Read* tab to show transponder code
- To start the encryption process, choose the *Authentication* tab to program Blocks 5 to 8 of the transponder memory
- Select Program Transponder
- Choose Start Authentication for encryption process

# 4.1.5 Using the U9280M Read/Write/Crypto

- Select transponder type Setup -> Transponder -> U9280M
- Place the transponder sample close to the base-station antenna (consider axial alignment)
- The configuration is fixed; it can only be changed by programming through the interface
- Choose the Write tab to program Blocks 1 to 4 of the transponder memory
- Click Program Transponder
- Click the Read button in the Read tab to show the transponder code
- To start the encryption process, choose the *Authentication* tab to program Blocks 5 to 8 of the transponder memory
- Click Program Transponder
- Click Start Authentication for encryption process

# 4.1.6 Exit the Program

Choose Exit from the main menu to quit the program

# 5. Description of the RFID Application Kit Software IDS 5

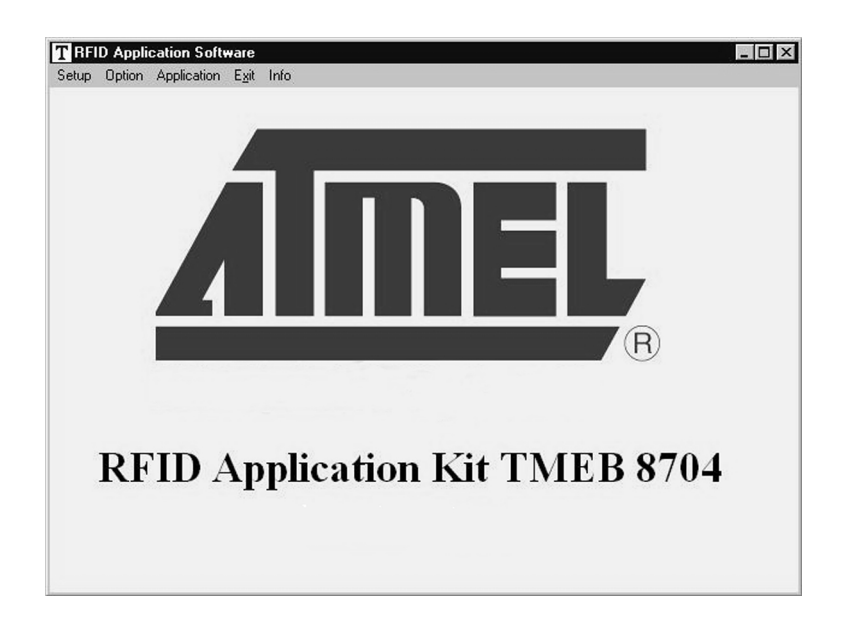

Figure 5-1. RFID Application Kit 5 Software

## 5.1 Software Structure

The included software supports the following Atmel transponder types:

- TK5530 Read-only
- TK5551 Read/Write
- TK5552 Read/Write (1 kbit)
- TK5561 Read/Write/Crypto
- U9280M Read/Write/Crypto

All transponder types and their particular features and functions can be controlled by one program; the software automatically selects the features supported depending on the transponder type used. The software is developed for the use of different transponders and their features. This means the user does not need to worry about the technical details.

## 5.2 Start Window

The menu bar of the application software contains five menus. These are: *Setup, Option, Application, Exit, Info.* 

#### 5.2.1 Setup

When the submenu *Transponder* in the *Setup* menu is selected, the different types of Atmel's transponders can be seen (see Figure 5-2 on page 12). Depending on the transponder chosen, the user interface will be adjusted.

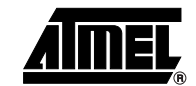

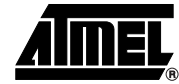

#### Figure 5-2. Transponder Menu

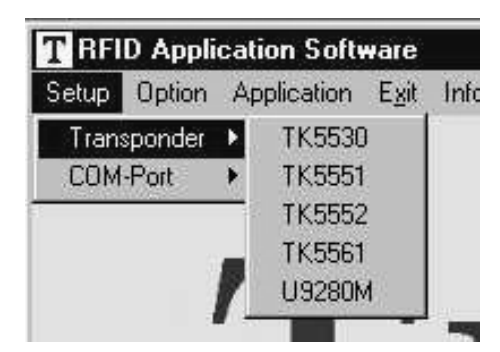

In the submenu *COM-Port*, select the appropriate RS232 serial port to communicate with the RFID application kit (see Figure 5-3). (To verify that there is communication between the PC and the application board, press function key *F12* and all LEDs will flash; if the LEDs don't flash, change *COM-Port*.)

### Figure 5-3. COM-Port Menu

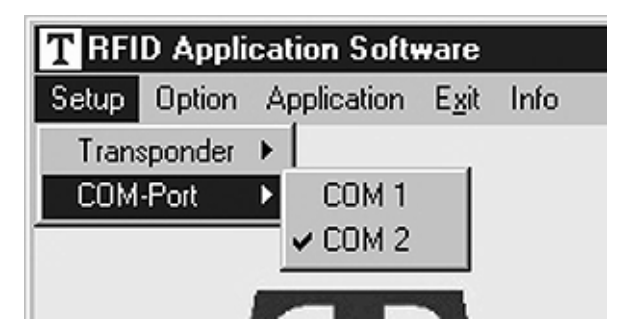

#### 5.2.2 Option

The submenu *Tuning* enables two different tuning modes: manual tuning (*High* to *Low Frequency*) and *Autotuning* (see Figure 5-4).

#### Figure 5-4. Tuning Menu

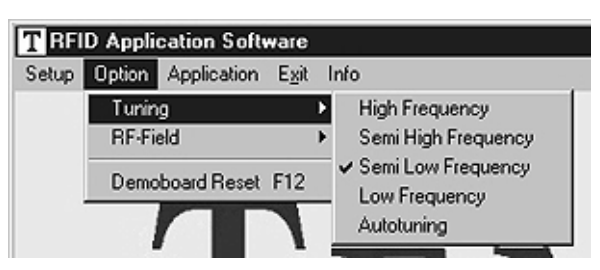

In manual tuning mode, the user can select one of four frequency stages from 122 kHz to 128 kHz in steps of 2 kHz (*Low Frequency, Semi Low Frequency, Semi High Frequency* and *High Frequency*). This requires that the on-chip oscillator of the U2270B is tuned to 125 kHz (these values are nominal values, the actual values may differ slightly due to component tolerances). In autotuning mode, the software switches between the four frequencies until the transponder can be read out. The currently selected frequency stage is indicated, binary encoded, on the application board by the Tune 1/Tune 2 LEDs (see Table 5-1 on page 13).

# 12 TMEB8704 Application Note

| ,      |        |                    |  |  |
|--------|--------|--------------------|--|--|
| Tune 2 | Tune 1 | Frequency          |  |  |
| 0      | 0      | High               |  |  |
| 0      | 1      | Semi-high          |  |  |
| 1      | 0      | Semi-low (default) |  |  |
| 1      | 1      | Low                |  |  |

 Table 5-1.
 Binary Tuning LED Code

Use the submenu item *RF-Field* to switch the RF field on the RFID application kit *ON* or *OFF* (see Figure 5-5). The status is indicated by the yellow *RF On* LED on the application board. *RF On* is the default value.

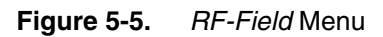

| T RFID Application Software |        |             |     |        |  |  |  |  |  |
|-----------------------------|--------|-------------|-----|--------|--|--|--|--|--|
| Setup                       | Option | Info        |     |        |  |  |  |  |  |
|                             | Tunin  |             | ►   |        |  |  |  |  |  |
|                             | RF-Fi  | eld         |     | 🕨 🗸 ON |  |  |  |  |  |
|                             | Demo   | board Reset | OFF |        |  |  |  |  |  |
|                             |        |             |     |        |  |  |  |  |  |

The submenu item *Demoboard Reset* resets the application board and all changes in the *Option* menu to default values. The reset can also be selected by pressing key *F12*.

## 5.2.3 Application

Figure 5-6. Application Menu

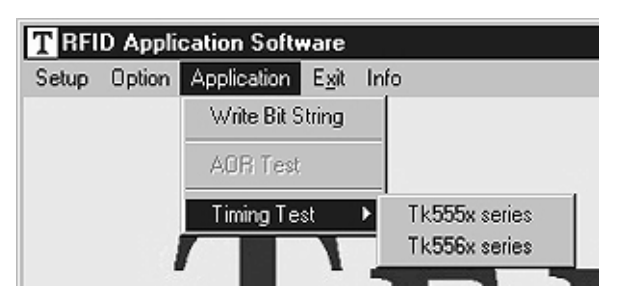

The submenu *Application* is for advanced users and enables them to find the optimal adjustment of the *Write Timing,* as well as providing the possibility to write bit strings to the transponder.

```
5.2.4 Exit
To exit the program, choose Exit.
5.2.5 Info
The submenu About in the main menu Info shows the program version and creation date.
```

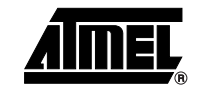

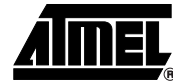

# 5.3 TK5530 Read-only Transponder

| Figure 5-7.                           | TK5530 <i>Read</i> Tab |
|---------------------------------------|------------------------|
| · · · · · · · · · · · · · · · · · · · |                        |

| T RFID Application Software TK5    | 530                    |
|------------------------------------|------------------------|
| Setup Option Application Exit Info |                        |
| Read                               |                        |
| Configuration Setup                | Read Timing            |
| Bitrate                            | tore mining            |
| RF/32                              | short ome (15)         |
|                                    | min: 50 µs max 190 µs  |
| Codes                              |                        |
| Manchester                         | long time (TL)         |
|                                    | min: 210 μs max 320 μs |
|                                    |                        |
| ID-Code Length                     | terminator time (TT)   |
| I <sup>64 Bit</sup>                | min: 340 us max 450 us |
|                                    |                        |
| Signature                          |                        |
| Header                             | Read Cancel            |
|                                    |                        |
| Header(00-FF): E6                  | Default                |
|                                    |                        |

When the transponder TK5530 is selected, the TK5530 *Read* tab is shown. This window enables the user to set the following parameters in the *Configuration Setup* (on the left side):

- Bit rate: Rf/32, Rf/40 and Rf/64
- Coding: Manchester and Bi-phase
- ID-code length: 32, 64, 96 and 128 bit
- Signature: Header

Note: For details, please refer to the e5530 datasheet.

Using *Read Timing* on the right side, the timing parameters for the decoding can be set. Under normal operating conditions, the default values can be used.

To read out the transponder, click *Read*. A message box shows the decoded transponder code in hexadecimal characters or an error report. The decoding principle, in simple terms, consists of sending the chosen *Configuration* and *Read Timing* to the microcontroller on the RFID application kit. In a real-time analysis, the incoming data stream is decoded to binary values and sent to the PC. Clicking on the button *Default* restores the default setting. Click the *Cancel* button to leave the TK5530 user interface.

# 5.4 TK5551 Read/Write Transponder

| Option Application Egit       | Info                        |                                         |
|-------------------------------|-----------------------------|-----------------------------------------|
| Read                          | Write                       |                                         |
| Configuratio                  | n Setup                     | Read Timing                             |
| RF/32                         | Password                    | short time (TS)<br>min: 50 µs max 190 µ |
| Coding                        | Lock Block 0                | long time (TL)                          |
| Manchester                    | Stop-Mode enable            | min: 210 μs max 320 μ                   |
| D-Code Length<br>Block 1 to 7 | E come ou redecer           | terminator time (TT)                    |
| ignature                      |                             | mar   and he marel and h                |
| ieader 💌                      | Configure Transponder       | Read Canc                               |
| Header(00-FF); E6             | Stop Transponder-Modulation | Direct Access Defau                     |

Figure 5-8. TK5551 *Read* Tab

When the transponder TK5551 is selected, the *Read* tab of the TK5551 user interface is shown. This window enables setting the following parameters in the *Configuration Setup* (on the left side):

- Bit rate: Rf/8, Rf/16, Rf/32, Rf/40, Rf/50, Rf/64, Rf/100 and Rf/128
- Coding: Manchester, Bi-phase, direct, PSK, FSK, (see e5551 datasheet)
- ID-code length: Block 0, Block 1, Block 1 to 2, Block 1 to 3, Block 1 to 7
- Signature: Header, sequence terminator, block terminator, and block and sequence terminator
- · Password: Activates password mode
- Lock Block 0: Setting this bit locks the configuration block of the transponder. That means bit rate, coding, etc. are fixed and cannot be changed anymore. Please use this feature with care
- · Stop-mode enable: obey stop command
- Answer-On-Request: Activates anticollision mode (ticking shows an additional button for AOR wake-up)
- Note: The U2270B is not able to read all displayed bit rates and coding types. If invalid settings are selected, a warning message will be displayed. For details, please refer to the e5551 datasheet.

To change the *Configuration Setup*, click the *Configure Transponder* button to program the configuration block of the transponder. (The transponder should be placed close to the RFID application kit antenna.)

*Read Timing* on the right side enables the setting of the timing parameters for decoding. Under normal operating conditions, the default values can be used.

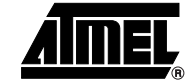

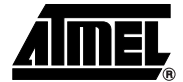

To read out the transponder, click *Read*. The decoding principle, in simple terms, is to send the chosen *Configuration* and *Read Timing* to the microcontroller on the RFID application kit. In a real-time analysis, the incoming data stream is decoded to binary values and then sent to the PC. Clicking the button *Default* restores the default setting. Clicking the *Stop Transponder-Mod-ulation* button sends the stop command to the transponder. (This disables modulation until the transponder receives a POR or AOR wake-up command.) To leave the TK5551 user interface, click *Cancel*. Click *Direct Access...*, to do blockwise reading. Make sure that the right *Header* for the chosen block is typed into the header text field. If *Sequence Terminator* is activated, only Block 0 and the Maxblock are readable (for example, Block 1 to 5 is configured, then Block 5 is also readable with *Direct Access...*).

|          | Read      |       | l    | Write    | L            |
|----------|-----------|-------|------|----------|--------------|
|          | Write Set | up    |      |          | Write Timing |
| lock 1   | 50 000001 | Write | Lock |          | GAP time     |
| NUCK I.  | E6 000001 | - M   |      | Password | 276 µs       |
| Block 2: | B2000002  | Ā     |      |          |              |
| Block 3: | B3000003  | R     |      |          | ZERO time    |
| Block 4: | B4000004  | R     |      |          | 80 µs        |
| Block 5: | B5000005  | R     |      |          | - ONE time   |
| Block 6: | B6000006  | R     |      |          | 324 µs       |
| Block 7: | B7000007  | 3     |      |          |              |
| IUUK 7.  | JB7000007 | M     |      |          |              |

#### Figure 5-9. TK5551 Write Tab

When the *Write* tab is selected, the *Write Setup* and *Write Timing* are shown. The first byte in Block 1, the header byte, is adjusted in the header text field of the *Read* tab. The password box is the same as in the configuration setup. When the *Password* box is selected, Block 7 changes to password.

Use *Write Timing* on the right side to set the timing parameters for writing. Under normal operating conditions, the default values can be used.

The programming of the transponder is performed by clicking *Program Transponder*. The data for each block is entered using hexadecimal code (characters 0 to 9 and A to F). The blocks to be programmed are selected by selecting the corresponding check box in the *Write* column. To protect the data from being overwritten, the *lock bit* feature can be used. Once set, the information cannot be overwritten. (Please use this feature with care.) *Default* restores the default setting. To leave the TK5551 user interface, click *Cancel*.

#### 5.4.1 Answer-On-Request (AOR)

This feature is used to address an individual transponder when several transponders are in the field. A transponder with activated AOR feature remains silent (no modulation) when an RF field is applied. When the AOR wake-up sequence has been transmitted, the transponder starts transmitting in ID mode and remains active until a POR occurs or a stop command is sent. A transponder that has been activated by an AOR sequence operates like a transponder in standard read mode. The AOR feature is only useful in combination with the password mode. Without a password, all transponders start modulation after each AOR wake-up sequence.

#### Warning:

Once the transponder has been configured to AOR mode, the user needs to know the correct AOR wake-up sequence (password/Block 7) to read out the transponder's code. To change the transponder's configuration (for example, to deactivate AOR mode), the password is also required. During system design, use this feature with care.

To configure AOR mode, follow the steps below:

- 1. Activate Password and Answer-On-Request in the Configuration Setup of the Read tab
- 2. Type in a unique password (hexadecimal code) into the Password text field
- 3. Change to the *Write* tab, select the *Password* check box in the *Write Setup* column and click on the *Program Transponder* button
- 4. Then click on Configure Transponder in the Read tab
- 5. The transponder is now in AOR and password mode

This way, each transponder can be set to AOR mode. When all transponders are configured, put them into the RF field. To read out the transponders, follow the steps below.

- 1. Type the password for a specific transponder into the Password text field
- 2. Click on the AOR wake-up button to activate the specific transponder
- 3. Read out the transponder by clicking Read
- 4. To stop the read function, click Stop Transponder-Modulation
- 5. Repeat steps 1 to 4 for the next transponder, using the appropriate password

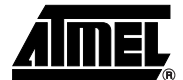

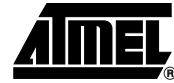

## 5.5 TK5552 Read/Write Transponder

| Read                | Write                               | ]                                              |
|---------------------|-------------------------------------|------------------------------------------------|
| Configurati         | on Setup                            | Read Timing                                    |
| iF/32               | Lock Block 0                        | short time (TS)<br>min: 50 µs max 190 µs       |
| oding<br>Tanchester | Start up delay<br>No C 8.192 clocks | long time (TL)<br>min: 210 µs max 320 µs       |
| P-Code Length       | Modulation defeat                   | terminator time (TT)<br>min: 340 µs max 450 µs |
| gnature<br>eader    | Configure Transponder               | Read Cancel                                    |
| Header(00-FFI: E6   | Reset Transponder                   | Direct áccess Default                          |

#### Figure 5-10. TK5552 Read Tab

When the transponder TK5552 is selected, the *Read* tab of the TK5552 user interface is shown. This page enables setting the following parameters in the *Configuration Setup* (on the left side):

- Bit rate: Rf/16 and Rf/32
- Coding: Manchester and PSK
- ID-code length: Block 0, Block 1, Block 1 to 2, Block 1 to 3,...,Block 1 to 31
- Signature: Header
- Lock Block 0: Setting this bit locks the configuration block of the transponder. This means bit rate, coding, etc. are fixed and cannot be changed anymore. Please use this feature with care
  - Start-up delay: No (only POR) or POR and additional 8192 clocks of the RF-field
  - Modulation defeat: When *Mod. off* is activated, no data will be transmitted. It will appear as if no transponder is in the RF field
  - Note: The U2270B is not able to read all bit rates and coding types displayed. If invalid settings have been selected, a warning message will be displayed. For details, please refer to the e5552 datasheet in the TK5552 appendix.

To change the *Configuration Setup*, click the *Configure Transponder* button to program the configuration block of the transponder. (The transponder should be placed close to the application board antenna.)

Click *Read Timing* on the right side to set the timing parameters for decoding. Under normal operating conditions, the default values can be used.

To read out the transponder, use the *Read* button. The decoding principle, in simple terms, is to send the chosen *Configuration* and *Read Timing* to the microcontroller on the RFID application

# **18 TMEB8704 Application Note**

kit. In a real-time analysis, the incoming data stream is decoded to binary values and then sent to the PC. Choosing the button *Default* restores the default setting. Clicking the *Reset Transponder* button sends the reset command to the transponder. (There is no change in the configuration or data blocks of the transponder.) To leave the TK5552 user interface, click the *Cancel* button. Clicking the *Direct Access...* button makes blockwise reading possible. Make sure that the right *Header* for the chosen block is typed into the header text field.

| 2 | RFID Applicat<br>etup Option A | tion Software<br>pplication Egit Info |                  |              | TK5552              | _ 🗆 ×        |
|---|--------------------------------|---------------------------------------|------------------|--------------|---------------------|--------------|
| - |                                | Read                                  | )                |              | Write               |              |
|   | Data:                          | Wi                                    | vrite S<br>Write | etup<br>Lock | 1                   | Write Timing |
|   | Block 1:                       | E6 000001                             |                  | Г            | Risck 1 to 7        | GAP time     |
|   | Block 2:                       | B2000002                              | N                |              | Block 9 to 15       | 276 µs       |
|   | Block 3:                       | B3000003                              | R                | Γ            | Block 16 to 13      | ZERO time    |
|   | Block 4:                       | B4000004                              | R                | Π            | Block 24 to 31      | 80 µs        |
|   | Block 5:                       | B5000005                              | R                |              |                     | ONE time     |
|   | Block 6:                       | B6000006                              | R                |              |                     | 324 µs       |
|   | Block 7:                       | B7000007                              | R                |              | l                   |              |
|   |                                |                                       |                  |              | Program Transponder | Cancel       |
|   |                                |                                       |                  |              | Reset Transponder   | Default      |
| 1 |                                |                                       |                  |              |                     |              |

### Figure 5-11. TK5552 Write Tab

When changing to the *Write* tab, the *Write Setup* and *Write Timing* are shown. With the buttons *Block 1 to 7*, *Block 8 to 15*, *Block 16 to 23* and *Block 24 to 31*, all 31 data blocks can be shown by packages, each with 7 blocks. The first byte in Block 1, the header byte, is adjusted in the header text field of the *Read* tab.

Use *Write Timing* to set the timing parameters for writing. Under normal operating conditions, the default values can be used.

The programming of the transponder is performed by clicking *Program Transponder*. The data for each block is entered using hexadecimal code (characters 0 to 9 and A to F). The blocks to be programmed are selected by selecting the box in the *Write* column. To protect the data from being overwritten, the *Lock* bit feature can be used. Once set, the information cannot be overwritten anymore. (Please use this feature with care.) Selecting the button *Default* restores the default setting. Clicking the *Reset Transponder* button sends the reset command to the transponder. (There is no change in the configuration or data blocks of the transponder.) To leave the TK5552 user interface, click on the *Cancel* button.

## 5.6 TK5561 Read/Write/Crypto Transponder

When the transponder TK5561 is selected, the *Read* tab of the TK5561 user interface is shown. This sheet enables to set the following parameters in the *Configuration Setup* (on the left side):

• Bit rate: Rf/32 and Rf/64

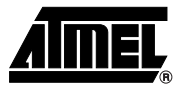

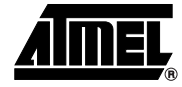

- Coding: Manchester and Bi-phase
- ID-code length: 64 bit or 128 bit
- Signature: Header, Terminator 1 and Terminator 2
- Password: Activates password mode
- Enable Stop-mode: Obey stop command
- Lock Block 0:

Setting this bit locks the configuration block of the transponder. This means bit rate, coding, etc. are fixed and cannot be changed anymore. Please use this feature with care.

- AUT64 rounds: Number of AUT64-times
- Auto adapt: Automatic (ON) or user-programmed adapt bit setting (OFF)
- Note: The U2270B is not able to read all bit rates and coding types displayed. If a transponder is configured in an invalid mode, a warning message will be displayed. For details, please refer to the e5561 datasheet.

To change the *Configuration Setup*, click the *Configure Transponder* button to program the configuration block of the transponder. (The transponder should be placed close to the application board antenna.)

Use *Read Timing* on the right side to set the timing parameters for decoding. Under normal operating conditions, the default values can be used.

To read out the transponder, click the *Read* button. The decoding principle, in simple terms, is to send the chosen *Configuration* and *Read Timing* to the microcontroller on the RFID application kit. Using real-time analysis, the incoming data stream is decoded to binary values and then sent to the PC. Clicking on the button *Default* restores the default setting. The *Stop Transponder-Modulation* button sends the stop command to the transponder. (This halts modulation until POR.) To leave the TK5561 user interface, click on the *Cancel* button. Clicking the *Direct Access...* button makes blockwise reading possible.

| Figure | 5-12. | TK5561 | Read | Tab  |
|--------|-------|--------|------|------|
| inguic | 0 12. | 110001 | nouu | 1 UD |

| T RFID Application Software      | TK5561                                                     |                                                                        |                                      |
|----------------------------------|------------------------------------------------------------|------------------------------------------------------------------------|--------------------------------------|
| Setup Option Application Exit    | Info                                                       |                                                                        |                                      |
| Read                             | Write                                                      | ) (                                                                    | Authentication                       |
| Configurat<br>Bitrate<br>RF/32 I | Ion Setup Password Password Penable Stop mode Lock Block 0 | Reac<br>short time (TS)<br>min: 50 µs<br>long time (TL)<br>min: 210 µs | 1 Timing<br>max 190 με<br>max 320 με |
| ID-Code Length                   | auto adapt:                                                | terminator time (TT<br>min: 340 µs                                     | maxc 450 µs                          |
| Header                           | Configure Transponder Stop Transponder-Modulation          | Read Direct Access                                                     | Cancel                               |

# <sup>20</sup> TMEB8704 Application Note

| T RFID Application Software<br>Setup Option Application Egit Ir                            | TK5561                                                                   |                                                                |
|--------------------------------------------------------------------------------------------|--------------------------------------------------------------------------|----------------------------------------------------------------|
| Read                                                                                       | Write                                                                    | Authentication                                                 |
| v                                                                                          | /rite Setup                                                              | Write Timing                                                   |
| Data:<br>Block 1: E6 000001<br>Block 2: B2000002<br>Block 3: B3000003<br>Block 4: B4000004 | Write                                                                    | GAP time<br>276 µs<br>ZERO time<br>80 µs<br>ONE time<br>324 µs |
|                                                                                            | Program Transponder Cancel Stop Transponder-Modulation Reset Transponder | Default er                                                     |

Figure 5-13. TK5561 Write Tab

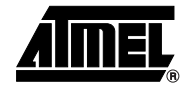

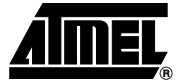

When changing to the *Write* tab, the *Write Setup* and *Write Timing* are shown. The first byte in Block 1, the header byte, is adjusted in the header text field of the *Read* tab. The *Password* box is the same as in the configuration setup. The *Lock Block 9* box locks the password. The data blocks (Blocks 1 to 4) can be locked with the *Lock data* box. Please use this feature with care.

Use *Write Timing* on the right side to set the timing parameters for writing. Under normal operating conditions, the default values can be used.

Click *Program Transponder to* program the transponder. The blocks to be programmed are selected by selecting the box in the *Write* column. Clicking the button *Default* restores the default setting. With the *Stop Transponder-Modulation* button, the stop command is sent to the transponder. (This halts modulation until POR.) With the *Reset Transponder* button, the reset command is sent to the transponder. (There is no change in the configuration or data blocks of the transponder.) To leave the TK5561 user interface, click on the *Cancel* button.

| Figure 5-14. | TK5561 | Authentication | Tab |
|--------------|--------|----------------|-----|
|--------------|--------|----------------|-----|

| T RFID Application Software                                                                     | া                   | rK5561              | _ D ×                |
|-------------------------------------------------------------------------------------------------|---------------------|---------------------|----------------------|
| Setup Option Application Egit Info                                                              |                     |                     |                      |
| Read                                                                                            | W                   | /rite               | Authentication       |
| Crypto Key:<br>Block 5: 40E23D64<br>Block 6: 63254710<br>Block 7: 4387E0AD<br>Block 8: 6B25CF19 | Wite<br>য<br>য<br>য | Challenge:<br>01234 | 156789ABCDEF         |
| Lock crypto keys                                                                                | am Transponder      |                     | Start Authentication |
|                                                                                                 | Cancel              | Default             |                      |

When changing to the *Authentication* tab, the *Crypto Key* and *Challenge* are shown. The password box is the same as in the *Configuration Setup*. The *Crypto Key* (Blocks 5 to 8) can be locked with the *Lock crypto keys* box. Please use this feature with care.

The programming of the transponder is performed by clicking *Program Transponder*. The data for each block is entered using hexadecimal code (characters 0 to 9 and A to F). The blocks to be programmed are selected by selecting the box in the *Write* column. With the *Start Authentica-tion* button, the challenge is sent to the transponder and the authentication procedure is started. Clicking the button *Default* restores the default setting. To leave the TK5561 user interface, click on the *Cancel* button.

#### 5.6.1 Authentication

The RFID application kit can be used to demonstrate the encryption feature of the TK5561 read/write/crypto transponder. The PC software provides a user interface that enables the configuration of the transponder. Furthermore, the RFID application kit acts as a base station so a real challenge/response authentication procedure can be carried out. The AUT64 encryption algorithm used in the transponder is fully emulated by the microcontroller of the RFID application kit. The algorithm is carried out by hardware in the transponder and by the microcontroller. Both results are displayed on the PC and authentication is verified. The user can change the input parameters and key data of the encryption algorithm.

## 5.7 U9280M Microcontroller with Transponder Interface

The transponder board is equipped with a standard U9280M-036 ROM mask version.

The U9280M-036 emulates the basic functions of the RFID transponder TK5561 combined with keyless entry functionality.

When the transponder U9280M is selected, the *Read* tab is displayed. This sheet shows the parameters of the *Fixed Configuration* (on the left side):

- Bit rate: Rf/32
- Coding: Manchester
- ID-code length: 128 bit
- Signature: Terminator 1
- AUT64 rounds: 24 times

This configuration cannot be changed by a base station set up command. Parameters can be changed by executing a special interface programming.

Use *Read Timing* on the right side to set the timing parameters for decoding. Under normal operating conditions, the default values can be used.

To read out the transponder, use the *Read* button. The decoding principle, in simple terms, is to send the *Fixed Configuration* and *Read Timing* to the microcontroller on the RFID application kit. In a real-time analysis, the incoming data stream is decoded to binary values and then sent to the PC. Clicking on the button *Default* restores the default setting. Clicking the *Stop Transponder-Modulation* button sends the stop command to the transponder (this halts modulation until POR). To leave the U9280M user interface, click on the *Cancel* button.

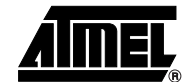

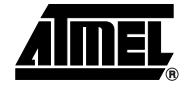

| Read                       | ∬ Write       | Authentication                            |
|----------------------------|---------------|-------------------------------------------|
| Fixed Cont                 | iguration     | Read Timing                               |
| rate                       |               | short time (TS)                           |
| ding<br>anchester          | AUT64 rounds: | min: <u>50</u> με max: <u>190</u> με      |
| Code Length                | 1• 24 times   | min: 200 μs max: 320 μs                   |
| gnature                    |               | terminator time (TT)                      |
| erminator 1                |               | min: <u>  340</u> με max: <u>  450</u> με |
| Stop Transporder Medulatio | n Post        | Caread                                    |
| Stop mansponder-modulate   |               | Calice                                    |

Figure 5-16. U9280M Write Tab

| Rea      | ad )      | Write               | 1       | Authentication |
|----------|-----------|---------------------|---------|----------------|
|          | Writ      | te Setup            |         | Write Timing   |
| )ata:    |           | Write               |         | GAP time       |
| BIOCK I: | B1000001  |                     |         | 270 μs         |
| Block 2: | B2000002  |                     |         | ZERO time      |
| Block 3: | B3000003  | N                   |         | 400 μs         |
| Block 4: | B4000004  | <b>N</b>            |         | ONE time       |
|          | Progr     | am Transponder      | Cancel  |                |
|          | Stop Tran | nsponder-Modulation | Default |                |

When changing to the Write tab, the Write Setup and Write Timing are shown.

Use *Write Timing* on the right side to set the timing parameters for writing. Under normal operating conditions, the default values can be used.

The programming of the transponder is performed by the Program Transponder button.

The blocks to be programmed are selected by selecting the box in the Write column.

Clicking the button Default restores the default setting.

With the *Stop Transponder-Modulation* button, the stop command is sent to the transponder (this halts modulation until POR).

To leave the U9280M user interface, click on the Cancel button.

Figure 5-17. U9280M Authentication Tab

| Crypto Key:                     |
|---------------------------------|
| WIIE                            |
| Block 5: 26CBB111 IF Challenge: |
| Block 6: 45701623               |
| Block 7: 0BD43AF1               |
| Block 8: 78C569E2               |

#### 5.7.1 Authentication

The RFID application kit can be used to demonstrate the encryption feature of the U9280M read/write/crypto transponder. The PC-based software provides a user interface that enables the configuration of the transponder. Furthermore, because the RFID application kit acts as a base station, a real challenge/response authentication procedure can be carried out. The AUT64 encryption algorithm used in the U29280M is implemented as a part of the mask programming. The algorithm is started by the button *Start Authentication*. The checksum result and encryption response of the AUT64 are displayed in separate messages for the transponder and base station. If both responses are equal, the AUT64 result displays *OKAY*; if unequal, the AUT64 result displays *Error AUT64*.

The user can change the input parameters and key data of the encryption algorithm.

Note: Remark: Data value in block 6 is restricted: The 3 LSB of each nibble must be different.

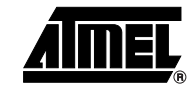

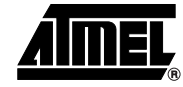

Figure 5-18. Message Box AUT64 Result

| AUT64 resu | ult: OKAY          |                 |
|------------|--------------------|-----------------|
|            | <u>Transponder</u> | Microcontroller |
| Checksum:  | 20                 | 20              |
| Response:  | 2F790344           | 2F790344        |

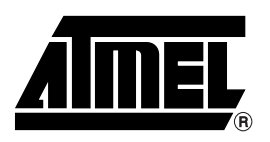

### **Atmel Corporation**

2325 Orchard Parkway San Jose, CA 95131, USA Tel: 1(408) 441-0311 Fax: 1(408) 487-2600

#### **Regional Headquarters**

#### Europe

Atmel Sarl Route des Arsenaux 41 Case Postale 80 CH-1705 Fribourg Switzerland Tel: (41) 26-426-5555 Fax: (41) 26-426-5500

#### Asia

Room 1219 Chinachem Golden Plaza 77 Mody Road Tsimshatsui East Kowloon Hong Kong Tel: (852) 2721-9778 Fax: (852) 2722-1369

#### Japan

9F, Tonetsu Shinkawa Bldg. 1-24-8 Shinkawa Chuo-ku, Tokyo 104-0033 Japan Tel: (81) 3-3523-3551 Fax: (81) 3-3523-7581

### **Atmel Operations**

Memory 2325 Orchard Parkway San Jose, CA 95131, USA Tel: 1(408) 441-0311 Fax: 1(408) 436-4314

#### Microcontrollers

2325 Orchard Parkway San Jose, CA 95131, USA Tel: 1(408) 441-0311 Fax: 1(408) 436-4314

La Chantrerie BP 70602 44306 Nantes Cedex 3, France Tel: (33) 2-40-18-18-18 Fax: (33) 2-40-18-19-60

#### ASIC/ASSP/Smart Cards

Zone Industrielle 13106 Rousset Cedex, France Tel: (33) 4-42-53-60-00 Fax: (33) 4-42-53-60-01

1150 East Cheyenne Mtn. Blvd. Colorado Springs, CO 80906, USA Tel: 1(719) 576-3300 Fax: 1(719) 540-1759

Scottish Enterprise Technology Park Maxwell Building East Kilbride G75 0QR, Scotland Tel: (44) 1355-803-000 Fax: (44) 1355-242-743

#### **RF**/Automotive

Theresienstrasse 2 Postfach 3535 74025 Heilbronn, Germany Tel: (49) 71-31-67-0 Fax: (49) 71-31-67-2340

1150 East Cheyenne Mtn. Blvd. Colorado Springs, CO 80906, USA Tel: 1(719) 576-3300 Fax: 1(719) 540-1759

#### Biometrics/Imaging/Hi-Rel MPU/

High Speed Converters/RF Datacom Avenue de Rochepleine BP 123 38521 Saint-Egreve Cedex, France Tel: (33) 4-76-58-30-00 Fax: (33) 4-76-58-34-80

*Literature Requests* www.atmel.com/literature

Disclaimer: The information in this document is provided in connection with Atmel products. No license, express or implied, by estoppel or otherwise, to any intellectual property right is granted by this document or in connection with the sale of Atmel products. EXCEPT AS SET FORTH IN ATMEL'S TERMS AND CONDI-TIONS OF SALE LOCATED ON ATMEL'S WEB SITE, ATMEL ASSUMES NO LIABILITY WHATSOEVER AND DISCLAIMS ANY EXPRESS, IMPLIED OR STATUTORY WARRANTY RELATING TO ITS PRODUCTS INCLUDING, BUT NOT LIMITED TO, THE IMPLIED WARRANTY OF MERCHANTABILITY, FITNESS FOR A PARTICULAR PURPOSE, OR NON-INFRINGEMENT. IN NO EVENT SHALL ATMEL BE LIABLE FOR ANY DIRECT, INDIRECT, CONSEQUENTIAL, PUNTIVE, SPECIAL OR INCIDEN-TAL DAMAGES (INCLUDING, WITHOUT LIMITATION, DAMAGES FOR LOSS OF PROFITS, BUSINESS INTERRUPTION, OR LOSS OF INFORMATION) ARISING OUT OF THE USE OR INABILITY TO USE THIS DOCUMENT, EVEN IF ATMEL HAS BEEN ADVISED OF THE POSSIBILITY OF SUCH DAMAGES. Atmel makes no representations or warranties with respect to the accuracy or completeness of the contents of this document and reserves the right to make changes to specifications and product descriptions at any time without notice. Atmel does not make any commitment to update the information contained herein. Unless specifically provided otherwise, Atmel products are not suitable for, and shall not be used in, automotive applications. Atmel's products are not intended, or warranted for use as components in applications intended to support or sustain life.

© Atmel Corporation 2005. All rights reserved. Atmel<sup>®</sup>, logo and combinations thereof, Everywhere You Are<sup>®</sup> and others, are registered trademarks or trademarks of Atmel Corporation or its subsidiaries. Other terms and product names may be trademarks of others.

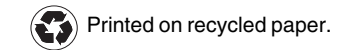